# MANUALES GONG

## Ejecutando un proyecto

Seguimiento ecónomico de la ejecución

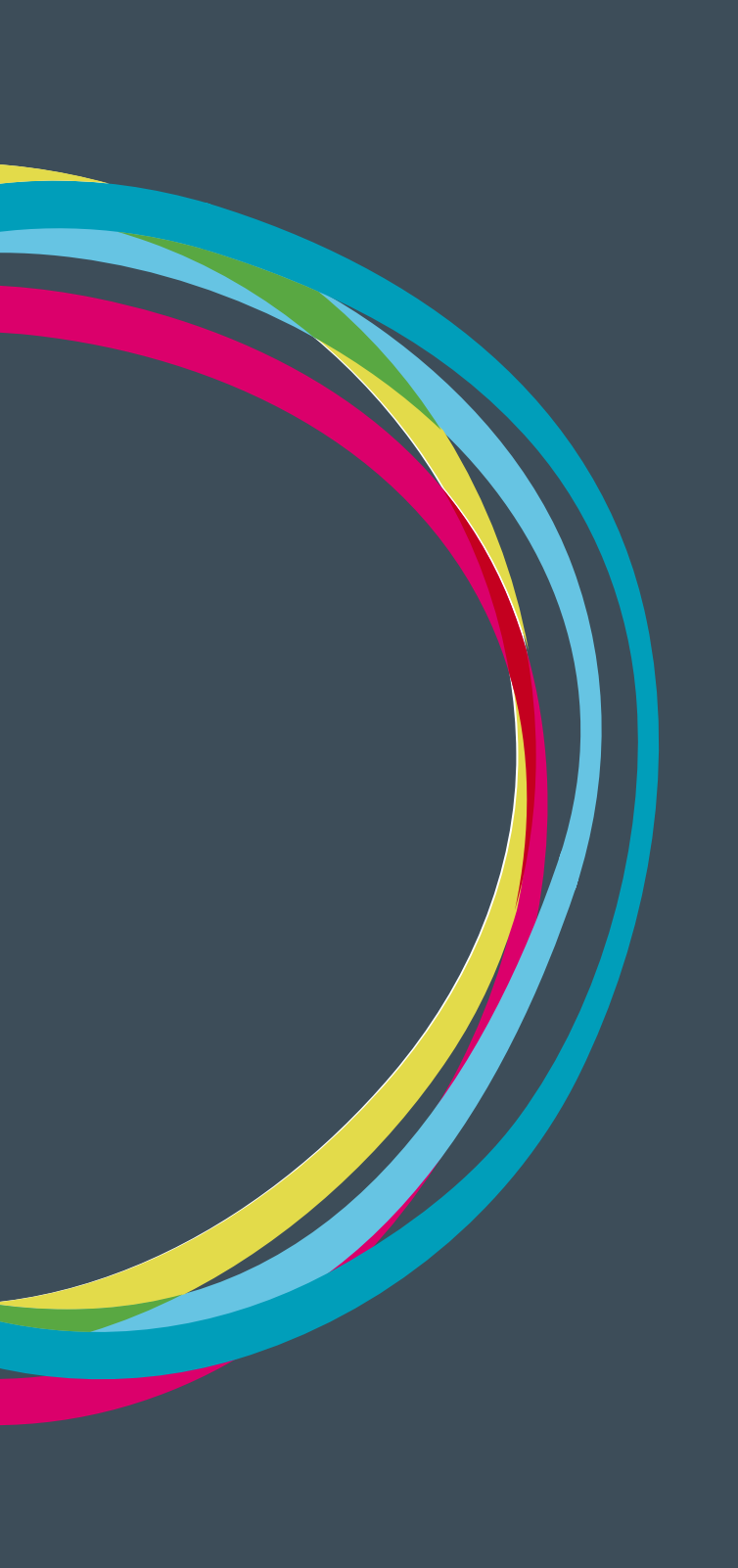

### Ejecutando un proyecto

## MANUALES GONG

#### Resumen de gasto

Dentro del menú de resumen tenemos un submenú de acceso al Resumen Gasto, que nos permitirá obtener la información comparativa del gasto realizado en cualquier periodo de tiempo frente al presupuesto realizado durante la formulación, pudiendo analizar sus desviaciones y plantear las medidas correctivas necesarias. El resumen mostrará una primera tabla con los conceptos agrupados en función de la selección, comparando el presupuesto con el gasto.

| Resumen >> Resumen Gasto                                                                                                    |                                                                                                    |                                                                                                    |                                                                                                    |                                                                                                    |  |
|----------------------------------------------------------------------------------------------------|----------------------------------------------------------------------------------------------------|----------------------------------------------------------------------------------------------------|----------------------------------------------------------------------------------------------------|----------------------------------------------------------------------------------------------------|--|
| eleccionar los criterios                                                                                                    |                                                                                                    |                                                                                                    |                                                                                                    |                                                                                                    |  |
| AC                                                                                                    |                                                                                                    |                                                                                                    |                                                                                                    |                                                                                                    |  |
| 13-CO1-081 - PAC1 \$                                                                                                    |                                                                                                    |                                                                                                    |                                                                                                    |                                                                                                    |  |
| oneda Partida/Actividad Imp./Finan.                                                                                                    | Agente:                                                                                                    |                                                                                                    |                                                                                                    |                                                                                                    |  |
| Todas las monedas (con tasa : + Partidas del proye + Financiadores                                                                                                    | \$ AECID                                                                                                    |                                                                                                    |                                                                                                    | \$                                                                                                    |  |
| icha inicio     Fecha ini       1        •)       Octubre       •)       2013       •)       Cotion                                                                                                    | 4 ‡ Aplicar                                                                                                    | tasas de cambio                                                                                               | Sac                                                                                                    | car el resultado a fichero                                                                                                    |  |
| as: Partida proyecto<br>Jente: AECD<br>I del agente: financiador                                                                                                    |                                                                                                    |                                                                                                    |                                                                                                    |                                                                                                    |  |
|                                                                                                    | Presupuesto                                                                                                    | Gastos                                                                                                    | Diferencia                                                                                                    | Desviación %                                                                                                    |  |
|                                                                                                    |                                                                                                    |                                                                                                    |                                                                                                    |                                                                                                    |  |
| A.I Identificación                                                                                                    | 0,00                                                                                                    | 0,00                                                                                                    | 0,00                                                                                                    | -                                                                                                    |  |
| A.I Identificación<br>A.II Evaluación Externa                                                                                                    | 0,00<br>3.650,00                                                                                                    | 0,00<br>0,00                                                                                                  | 0,00<br>3.650,00                                                                                                    | - 100,00                                                                                                    |  |
| A.I Identificación<br>A.II Evaluación Externa<br>A.III Auditorías                                                                                                    | 0,00<br>3.650,00<br>3.650,00                                                                                                    | 0,00<br>0,00<br>0,00                                                                                          | 0,00<br>3.650,00<br>3.650,00                                                                                                    | - 100,00 100,00                                                                                                    |  |
| A.I Identificación<br>A.II Evaluación Externa<br>A.III Auditorías<br>A.IV Total terrenos y/o inmuebles                                                                                                    | 0,00<br>3.650,00<br>3.650,00<br>0,00                                                                                               | 0,00<br>0,00<br>0,00<br>0,00                                                                                  | 0,00<br>3.650,00<br>3.650,00<br>0,00                                                                                               | - 100,00 -                                                                                                    |  |
| A.I Identificación<br>A.II Evaluación Externa<br>A.III Auditorías<br>A.IV Total terrenos y/o inmuebles<br>A.IV.1 Terrenos y/o inmuebles (excepto vivienda expatriado)                                                                                                    | 0,00<br>3.650,00<br>3.650,00<br>0,00<br>0,00                                                                                       | 0,00<br>0,00<br>0,00<br>0,00<br>0,00                                                                          | 0,00<br>3.650,00<br>3.650,00<br>0,00<br>0,00                                                                                       | -<br>100,00<br>100,00<br>-<br>-                                                                                                   |  |
| A.I Identificación<br>A.II Evaluación Externa<br>A.III Auditorías<br>A.IV Total terrenos y/o inmuebles<br>A.IV.1 Terrenos y/o inmuebles (excepto vivienda expatriado)<br>A.IV.2 Vivienda Expatriado                                                                                                    | 0,00<br>3.650,00<br>3.650,00<br>0,00<br>0,00                                                                                       | 0,00<br>0,00<br>0,00<br>0,00<br>0,00<br>0,00                                                                  | 0,00<br>3.650,00<br>3.650,00<br>0,00<br>0,00                                                                                       | -<br>100,00<br>100,00<br>-<br>-<br>-                                                                                              |  |
| A.I Identificación         A.II Evaluación Externa         A.III Auditorías         A.IV Total terrenos y/o inmuebles         A.IV.1 Terrenos y/o inmuebles (excepto vivienda expatriado)         A.IV.2 Vivienda Expatriado         A.IX Fondo rotatorios (10%máx.aecid directos)                                                                                                    | 0,00<br>3.650,00<br>0,00<br>0,00<br>0,00<br>0,00                                                                                   | 0,00<br>0,00<br>0,00<br>0,00<br>0,00<br>0,00<br>0,00                                                          | 0,00<br>3.650,00<br>3.650,00<br>0,00<br>0,00<br>0,00                                                                               | -<br>100,00<br>100,00<br>-<br>-<br>-<br>-                                                                                         |  |
| A.I Identificación         A.II Evaluación Externa         A.III Auditorías         A.IV Total terrenos y/o inmuebles         A.IV.1 Terrenos y/o inmuebles (excepto vivienda expatriado)         A.IV.2 Vivienda Expatriado         A.IX Fondo rotatorios (10%máx.aecid directos)         A.V Construcción y/o Reforma                                                                                                    | 0,00<br>3.650,00<br>0,00<br>0,00<br>0,00<br>0,00<br>0,00                                                                           | 0,00<br>0,00<br>0,00<br>0,00<br>0,00<br>0,00<br>0,00<br>0,0                                                   | 0,00<br>3.650,00<br>3.650,00<br>0,00<br>0,00<br>0,00<br>0,00                                                                       | -<br>100,00<br>100,00<br>-<br>-<br>-<br>-<br>-                                                                                    |  |
| A.I Identificación         A.II Evaluación Externa         A.III Auditorías         A.IV Total terrenos y/o inmuebles         A.IV.1 Terrenos y/o inmuebles (excepto vivienda expatriado)         A.IV.2 Vivienda Expatriado         A.IX Fondo rotatorios (10%máx.aecid directos)         A.V Construcción y/o Reforma         A.VI Equipos, materiales, suministros                                                                                                    | 0,00<br>3.650,00<br>3.650,00<br>0,00<br>0,00<br>0,00<br>0,00<br>32.865,00                                                          | 0,00<br>0,00<br>0,00<br>0,00<br>0,00<br>0,00<br>0,00<br>0,0                                                   | 0,00<br>3.650,00<br>3.650,00<br>0,00<br>0,00<br>0,00<br>0,00<br>20.293,95                                                          | -<br>100,00<br>100,00<br>-<br>-<br>-<br>-<br>-<br>61,75                                                                           |  |
| A.I Identificación         A.II Evaluación Externa         A.III Auditorías         A.IV Total terrenos y/o inmuebles         A.IV.1 Terrenos y/o inmuebles (excepto vivienda expatriado)         A.IV.2 Vivienda Expatriado         A.IV Fondo rotatorios (10%máx.aecid directos)         A.V Construcción y/o Reforma         A.VI Equipos, materiales, suministros         A.VII Personal                                                                                                    | 0,00<br>3.650,00<br>3.650,00<br>0,00<br>0,00<br>0,00<br>0,00<br>32.865,00<br>0,00                                                  | 0,00<br>0,00<br>0,00<br>0,00<br>0,00<br>0,00<br>0,00<br>12.571,05<br>0,00                                     | 0,00<br>3,650,00<br>3,650,00<br>0,00<br>0,00<br>0,00<br>0,00<br>20,293,95<br>0,00                                                  | -<br>100,00<br>100,00<br>-<br>-<br>-<br>-<br>61,75<br>-                                                                           |  |
| A.I Identificación         A.II Evaluación Externa         A.III Auditorías         A.IV Total terrenos y/o inmuebles         A.IV.1 Terrenos y/o inmuebles (excepto vivienda expatriado)         A.IV.2 Vivienda Expatriado         A.IX Fondo rotatorios (10%máx.aecid directos)         A.V Construcción y/o Reforma         A.VI Equipos, materiales, suministros         A.VII Personal         A.VII.1 Personal Local                                                                                                    | 0,00<br>3.650,00<br>0,00<br>0,00<br>0,00<br>0,00<br>0,00<br>32.865,00<br>0,00<br>35.005,51                                         | 0,00<br>0,00<br>0,00<br>0,00<br>0,00<br>0,00<br>0,00<br>12.571,05<br>0,00<br>6.317,33                         | 0,00<br>3.650,00<br>3.650,00<br>0,00<br>0,00<br>0,00<br>20.293,95<br>0,00<br>28.688,18                                             | -<br>100,00<br>100,00<br>-<br>-<br>-<br>61,75<br>-<br>81,95                                                                       |  |
| A.I Identificación         A.II Evaluación Externa         A.III Auditorías         A.IV Total terrenos y/o inmuebles         A.IV.1 Terrenos y/o inmuebles (excepto vivienda expatriado)         A.IV.2 Vivienda Expatriado         A.IX Fondo rotatorios (10%máx.aecid directos)         A.V Construcción y/o Reforma         A.VI Equipos, materiales, suministros         A.VII Personal         A.VII.2 Personal Local         A.VII.2 Personal Expatriado                                                                                                    | 0,00<br>3.650,00<br>0,00<br>0,00<br>0,00<br>0,00<br>32.865,00<br>0,00<br>35.005,51<br>0,00                                         | 0,00<br>0,00<br>0,00<br>0,00<br>0,00<br>0,00<br>0,00<br>12.571,05<br>0,00<br>6.317,33<br>0,00                 | 0,00<br>3,650,00<br>3,650,00<br>0,00<br>0,00<br>0,00<br>20,293,95<br>0,00<br>28,688,18<br>0,00                                     | -<br>100,00<br>100,00<br>-<br>-<br>-<br>-<br>61,75<br>-<br>81,95<br>-                                                             |  |
| A.I Identificación         A.II Evaluación Externa         A.III Auditorías         A.IV Total terrenos y/o inmuebles         A.IV.1 Terrenos y/o inmuebles (excepto vivienda expatriado)         A.IV.2 Vivienda Expatriado         A.IX Fondo rotatorios (10%máx.aecid directos)         A.VC construcción y/o Reforma         A.VI Equipos, materiales, suministros         A.VII.1 Personal         A.VII.2 Personal Expatriado         A.VII.3 Personal en Sede                                                                                                    | 0,00<br>3.650,00<br>0,00<br>0,00<br>0,00<br>0,00<br>32.865,00<br>32.865,00<br>35.005,51<br>0,00                                    | 0,00<br>0,00<br>0,00<br>0,00<br>0,00<br>0,00<br>0,00<br>12.571,05<br>0,00<br>6.317,33<br>0,00                 | 0,00<br>3.650,00<br>0,00<br>0,00<br>0,00<br>0,00<br>20.293,95<br>0,00<br>28.688,18<br>0,00<br>0,00                                 | -<br>100,00<br>100,00<br>-<br>-<br>-<br>-<br>61,75<br>-<br>81,95<br>-<br>-<br>-<br>-<br>-<br>-<br>-<br>-<br>-<br>-<br>-<br>-<br>- |  |
| A.I Identificación         A.II Evaluación Externa         A.III Auditorías         A.IV Total terrenos y/o inmuebles         A.IV.1 Terrenos y/o inmuebles (excepto vivienda expatriado)         A.IV.2 Vivienda Expatriado         A.IX Fondo rotatorios (10%máx.aecid directos)         A.V Construcción y/o Reforma         A.VI Equipos, materiales, suministros         A.VII Personal         A.VII.1 Personal Local         A.VII.3 Personal en Sede         A.VIII Servicios Técnicos                                                                                                    | 0,00<br>3.650,00<br>0,00<br>0,00<br>0,00<br>0,00<br>0,00<br>32.865,00<br>0,00<br>35.005,51<br>0,00<br>0,00<br>0,00                 | 0,00<br>0,00<br>0,00<br>0,00<br>0,00<br>0,00<br>0,00<br>12.571,05<br>0,00<br>6.317,33<br>0,00<br>0,00         | 0,00<br>3.650,00<br>0,00<br>0,00<br>0,00<br>0,00<br>20.293,95<br>0,00<br>28.688,18<br>0,00<br>0,00<br>6.264,00                     | -<br>100,00<br>100,00<br>-<br>-<br>-<br>-<br>61,75<br>-<br>81,95<br>-<br>81,95<br>-<br>100,00                                     |  |
| A.I Identificación         A.II Evaluación Externa         A.III Auditorías         A.IV Total terrenos y/o inmuebles         A.IV.1 Terrenos y/o inmuebles (excepto vivienda expatriado)         A.IV.2 Vivienda Expatriado         A.IX Fondo rotatorios (10%máx.aecid directos)         A.V Construcción y/o Reforma         A.VI Equipos, materiales, suministros         A.VII Personal         A.VII.1 Personal Local         A.VII.2 Personal e Sede         A.VIII Servicios Técnicos         A.X Funcion. Terreno (1% máx.)                                                                                 | 0,00<br>3.650,00<br>0,00<br>0,00<br>0,00<br>0,00<br>32.865,00<br>0,00<br>35.005,51<br>0,00<br>0,00<br>6.264,00                     | 0,00<br>0,00<br>0,00<br>0,00<br>0,00<br>0,00<br>0,00<br>12.571,05<br>0,00<br>6.317,33<br>0,00<br>0,00<br>0,00 | 0,00<br>3.650,00<br>0,00<br>0,00<br>0,00<br>0,00<br>20.293,95<br>0,00<br>28.688,18<br>0,00<br>0,00<br>6.264,00                     | -<br>100,00<br>100,00<br>-<br>-<br>-<br>-<br>-<br>-<br>-<br>-<br>-<br>-<br>-<br>-<br>-                                            |  |
| A.I Identificación         A.II Evaluación Externa         A.III Auditorías         A.IV Total terrenos y/o inmuebles         A.IV.1 Terrenos y/o inmuebles (excepto vivienda expatriado)         A.IV.2 Vivienda Expatriado         A.IX Fondo rotatorios (10%máx.aecid directos)         A.V Construcción y/o Reforma         A.VI Equipos, materiales, suministros         A.VII Personal         A.VII.1 Personal Local         A.VII.2 Personal expatriado         A.VII.3 Personal en Sede         A.VIII Servicios Técnicos         A.X Funcion. Terreno (1% máx.)         A.XI Viajes, alojamientos y dietas | 0,00<br>3.650,00<br>0,00<br>0,00<br>0,00<br>0,00<br>32.865,00<br>0,00<br>35.005,51<br>0,00<br>0,00<br>6.264,00<br>0,00<br>4.841,10 | 0,00<br>0,00<br>0,00<br>0,00<br>0,00<br>0,00<br>12.571,05<br>0,00<br>6.317,33<br>0,00<br>0,00<br>0,00<br>0,00 | 0,00<br>3.650,00<br>0,00<br>0,00<br>0,00<br>0,00<br>20.293,95<br>0,00<br>28.688,18<br>0,00<br>0,00<br>6.264,00<br>0,00<br>4.841,10 | -<br>100,00<br>100,00<br>-<br>-<br>-<br>-<br>-<br>-<br>-<br>-<br>-<br>-<br>-<br>-<br>-                                            |  |

En el caso de seleccionar ver el resumen por partidas, el sistema mostrará también una subtabla con un resumen por subpartidas.

Los criterios de selección del resumen que pueden verse son:

**Moneda:** Podemos elegir "Todas las monedas", y en ese caso se aplicará automáticamente las tasas de cambio. En el caso de seleccionar únicamente una moneda del proyecto tenemos la opción de seleccionar o no el aplicar tasas de cambio.

## MANUALES GONG

Partida/Actividad: Nos permite ver el resumen por:

- Partidas de nuestra organización.
- Partidas del financiador.
- Actividades del proyecto.
- Acciones
- Objetivos especificos

Implementador/financiador: Nos permite ver el resumen por financiadores o implementadores. Para los programas multianuales, saldra un filtro que permitirá ver el gasto global o por anualidad.

**Agente:** Permite seleccionar un solo implementador/financiador, todos juntos o todos juntos y agrupados. Con esta opción tendremos una columna para cada financiador o implementador agrupado por su tipo de financiación (público/privado) o si es financiador local o externo. En esta selección no es visible la columna de presupuesto ni la desviación frente a este.

**Fechas de incio y de fin del resumen**. Estas fechas permiten determinar el periodo de tiempo que debe comprender el resumen.

#### Arqueos de cuenta/caja

Si en el resumen de gastos se trabaja con los gastos dados de alta en el proyecto, el el Arqueo de Cuenta/Caja es posible analizar todos los movimientos realizados sobre las cuentas existentes en el proyecto, comprendiendo todos los pagos y todas las trasferencias vinculadas al mismo.

El Arqueo de Cuenta/Caja se presenta en forma de libro diario, donde se detallan las entradas, salidas y total en cuenta, presentando además los totales por movimiento de la cuenta.

| Convenio : 13-C01-081 👚 🔁 🖬 🖶 🗭 🛱                                                                        |                                                                               |                                                                                                    |                                                 |                                           |                                                           |             |  |  |  |  |
|----------------------------------------------------------------------------------------------------|-------------------------------------------------------------------------------|----------------------------------------------------------------------------------------------------|-------------------------------------------------|-------------------------------------------|-----------------------------------------------------------|-------------|--|--|--|--|
| Resumen >> Arqueos de caja/cuenta                                                                        |                                                                               |                                                                                                    |                                                 |                                           |                                                           |             |  |  |  |  |
| Seleccione los criterios para la vista resumen de Arqueo de Caja/Cuenta:                                 |                                                                               |                                                                                                    |                                                 |                                           |                                                           |             |  |  |  |  |
| uenta/Caja o A                                                                                           | gente                                                                         | Cuenta/Caja PAC                                                                                                    |                                                 |                                           |                                                           |             |  |  |  |  |
| Cuenta/Caja                                                                                              | ÷                                                                             | 2014-AECID-ONG-INT-BRASII + Todos                                                                                         | \$                                              |                                           |                                                           |             |  |  |  |  |
| Sacar el resu                                                                                            | ultado a fichero                                                              |                                                                                                    |                                                 |                                           |                                                           |             |  |  |  |  |
| Mostrar                                                                                                  |                                                                               |                                                                                                    |                                                 |                                           |                                                           |             |  |  |  |  |
|                                                                                                    |                                                                               |                                                                                                    |                                                 |                                           |                                                           |             |  |  |  |  |
|                                                                                                    |                                                                               |                                                                                                    |                                                 |                                           |                                                           |             |  |  |  |  |
|                                                                                                    |                                                                               |                                                                                                    |                                                 |                                           |                                                           |             |  |  |  |  |
| ibro: 2014-A                                                                                             | ECID-ONG-INT-                                                                 | BRASIL-BRL ( 8888 0351 34 0000123412 )                                                                                    |                                                 |                                           |                                                           |             |  |  |  |  |
| ibro: 2014-A<br>Ioneda: Real<br>PAC: Todos los                                                           | ECID-ONG-INT-                                                                 | BRASIL-BRL ( 8888 0351 34 0000123412 )                                                                                    |                                                 |                                           |                                                           |             |  |  |  |  |
| .ibro: 2014-A<br>Ioneda: Real<br>PAC: Todos los                                                          | ECID-ONG-INT-                                                                 | BRASIL-BRL ( 8888 0351 34 0000123412 )                                                                                    |                                                 |                                           |                                                           |             |  |  |  |  |
| ibro: 2014-A<br>Ioneda: Real<br>AC: Todos los<br>Fecha                                                   | ECID-ONG-INT-<br>PACs<br>Tipo                                                 | BRASIL-BRL ( 8888 0351 34 0000123412 )<br>Concepto                                                                        | Entradas                                        | Salidas                                   | Saldo                                                     |             |  |  |  |  |
| ibro: 2014-Ai<br>loneda: Real<br>AC: Todos los<br>Fecha<br>08/10/2013                                    | ECID-ONG-INT-<br>PACs<br>Tipo<br>Transferencia                                | BRASIL-BRL ( 8888 0351 34 0000123412 ) Concepto                                                                           | <b>Entradas</b><br>39.000,00                    | Salidas                                   | <b>Saido</b><br>39.000,00                                 | 0           |  |  |  |  |
| ibro: 2014-Al<br>loneda: Real<br>AC: Todos los<br>Fecha<br>18/10/2013<br>16/12/2013                      | ECID-ONG-INT-<br>PACs<br>Tipo<br>Transferencia<br>Pago                        | BRASIL-BRL ( 8888 0351 34 0000123412 ) Concepto COMISION BANCARIA                                                         | <b>Entradas</b><br>39.000,00                    | Salidas<br>310,00                         | Saldo<br>39.000,00<br>38.690,00                           | 0           |  |  |  |  |
| ibro: 2014-Al<br>loneda: Real<br>AC: Todos los<br><b>Fecha</b><br>08/10/2013<br>16/12/2013<br>18/12/2013 | ECID-ONG-INT-<br>PACs<br>Tipo<br>Transferencia<br>Pago<br>Pago                | BRASIL-BRL ( 8888 0351 34 0000123412 )  Concepto COMISION BANCARIA COMISION BANCARIA COMPUTADORA APPLE IMAC MAS LICENCIAS | <b>Entradas</b><br>39.000,00                    | Salidas<br>310,00<br>6.000,00             | <b>Saldo</b><br>39.000,00<br>38.690,00<br>32.690,00       | 0<br>0<br>0 |  |  |  |  |
| ibro: 2014-Al<br>loneda: Real<br>AC: Todos los<br>Fecha<br>08/10/2013<br>06/12/2013<br>08/12/2013        | ECID-ONG-INT-<br>PACs<br>Tipo<br>Transferencia<br>Pago<br>Pago                | BRASIL-BRL ( 8888 0351 34 0000123412 ) Concepto COMISION BANCARIA COMPUTADORA APPLE IMAC MAS LICENCIAS                    | Entradas<br>39.000,00<br>39.000,00              | Salidas<br>310,00<br>6.000,00             | Saldo<br>39.000,00<br>38.690,00<br>32.690,00              | 6           |  |  |  |  |
| ibro: 2014-Al<br>loneda: Real<br>AC: Todos los<br>Fecha<br>08/10/2013<br>06/12/2013<br>08/12/2013        | ECID-ONG-INT-<br>PACs<br>Tipo<br>Transferenci<br>Pago<br>Pago<br>Transferenci | BRASIL-BRL ( 8888 0351 34 0000123412 ) Concepto COMISION BANCARIA COMPUTADORA APPLE IMAC MAS LICENCIAS                    | Entradas<br>39.000,00<br>39.000,00<br>39.000,00 | Salidas<br>310,00<br>6.000,00<br>6.310,00 | Saldo<br>39.000,00<br>38.690,00<br>32.690,00<br>32.690,00 | 0           |  |  |  |  |

### Ejecutando un proyecto

## MANUALES GONG

Es posible elegir entre obtener el listado de una cuenta o una "caja chica", u obtenerlo de todas las cuentas y "cajas chicas" de un implementador del proyecto en una moneda concreta. De esa forma es posible analizar el estado de los fondos de un determinado agente en el desarrollo del proyecto o en una etapa única.

| Resumen                                                                                                    | >> Arqueo                                                                    | s de caja/cuenta                                                                                           |                                                 |                               |                                                           | (      |  |
|----------------------------------------------------------------------------------------------------|------------------------------------------------------------------------------|----------------------------------------------------------------------------------------------------|-------------------------------------------------|-------------------------------|-----------------------------------------------------------|--------|--|
| eleccione los                                                                                                | criterios para l                                                             | a vista resumen de Arqueo de Caja/Cuenta:                                                                  |                                                 |                               |                                                           |        |  |
| uenta/Caja o A                                                                                               | Agente                                                                       | Cuenta/Caja PAC                                                                                            |                                                 |                               |                                                           |        |  |
| Cuenta/Caja                                                                                                  | ;                                                                            | 2014-AECID-ONG-INT-BRASII + Todos                                                                          | \$                                              |                               |                                                           |        |  |
| Mostrar                                                                                                    |                                                                              |                                                                                                    |                                                 |                               |                                                           |        |  |
| ibro: 2014-A<br>loneda: Real<br>AC: Todos los<br>Fecha                                                       | ECID-ONG-INT<br>s PACs<br>Tipo                                               | BRASIL-BRL ( 8888 0351 34 0000123412 )<br>Concepto                                                         | Entradas                                        | Salidas                       | Saldo                                                     |        |  |
| ibro: 2014-Al<br>loneda: Real<br>AC: Todos los<br>Fecha<br>08/10/2013                                        | ECID-ONG-INT<br>PACs<br>Tipo<br>Transferenci                                 | BRASIL-BRL ( 8888 0351 34 0000123412 ) Concepto                                                            | Entradas<br>39.000,00                           | Salidas                       | Saldo<br>39.000,00                                        | 0      |  |
| ibro: 2014-Al<br>Ioneda: Real<br>AC: Todos los<br>Fecha<br>08/10/2013<br>06/12/2013                          | ECID-ONG-INT<br>PACs<br>Tipo<br>Transferenci<br>Pago                         | BRASIL-BRL ( 8888 0351 34 0000123412 ) Concepto COMISION BANCARIA                                          | <b>Entradas</b><br>39.000,00                    | Salidas<br>310,00             | Saldo<br>39.000,00<br>38.690,00                           | 0      |  |
| ibro: 2014-Al<br>loneda: Real<br>AC: Todos los<br>Fecha<br>18/10/2013<br>16/12/2013<br>18/12/2013            | ECID-ONG-INT<br>PACs<br>Tipo<br>Transferenci<br>Pago<br>Pago                 | BRASIL-BRL ( 8888 0351 34 0000123412 )  Concepto a  COMISION BANCARIA COMPUTADORA APPLE IMAC MAS LICENCIAS | <b>Entradas</b><br>39.000,00                    | Salidas<br>310,00<br>6.000,00 | <b>Saldo</b><br>39.000,00<br>38.690,00<br>32.690,00       | ©<br>© |  |
| ibro: 2014-Al<br>loneda: Real<br>AC: Todos los<br>Fecha<br>08/10/2013<br>06/12/2013<br>08/12/2013            | ECID-ONG-INT<br>PACs<br>Tipo<br>Transferenci<br>Pago<br>Pago                 | BRASIL-BRL ( 8888 0351 34 0000123412 ) Concepto COMISION BANCARIA COMPUTADORA APPLE IMAC MAS LICENCIAS     | Entradas<br>39.000,00<br>39.000,00              | Salidas<br>310,00<br>6.000,00 | Saldo<br>39.000,00<br>38.690,00<br>32.690,00<br>32.690,00 | ©<br>© |  |
| ibro: 2014-Al<br>loneda: Real<br>AC: Todos los<br>fecha<br>)8/10/2013<br>)6/12/2013<br>)8/12/2013<br>'otales | ECID-ONG-INT<br>PACs<br>Tipo<br>Transferenci<br>Pago<br>Pago<br>Transferenci | BRASIL-BRL ( 8888 0351 34 0000123412 ) Concepto COMISION BANCARIA COMPUTADORA APPLE IMAC MAS LICENCIAS     | Entradas<br>39.000,00<br>39.000,00<br>39.000,00 | Salidas<br>310,00<br>6.000,00 | Saldo<br>39.000,00<br>38.690,00<br>32.690,00<br>32.690,00 | ©<br>© |  |

Al igual que en el resto de resúmenes es posible obtener un volcado de los datos que aparezcan en pantalla a una hoja de cálculo activando la opción "Sacar el resultado a fichero".

#### Resumen de Transferencias

El resumen de transferencias presenta todas las transferencias realizadas a terreno ordenadas por moneda y por país, reflejando las tasas de cambio aplicadas en cada una, los gastos financieros vinculados, las cuentas que han intervenido y los totales por grupo.

| Proyecto        | : 09-IMPLAN         | TACION-GONG          |             |                | A 😫 🟜 🛢 🕕 🏜 🕑 🎤       | 1 |
|-----------------|---------------------|----------------------|-------------|----------------|-----------------------|---|
| Resumen         | >> Resume           | n de Transferenc     | ias         |                |                       | 6 |
| tapa: Todas     |                     |                      |             |                |                       |   |
| 0               | Subvenciones Rec    | cibidas              |             |                |                       |   |
| Fecha           | EUR recibidos       | Gastos               | Financiador | Cuenta         |                       |   |
| 26/02/2010      | 500.000,00          | 0,00                 | AECID       | GONG-AECID     |                       |   |
| TOTALES         | 500.000,00          | 0,00                 |             |                |                       |   |
| 1A <sup>.</sup> | Transferencias Al   | ECID a cuentas EUR e | n Perú      |                |                       |   |
| Fecha           | EUR<br>transferidos | EUR recibidos        | Gastos      | Cuenta Origen  | Cuenta Destino        |   |
| 18/03/2010      | 100.000,00          | 100.000,00           | 0,00        | GONG-ONG-EURO  | GONG-PERU-EURO        |   |
| 20/03/2010      | 40.000,00           | 40.000,00            | 0.00        | GONG-PERU-EURO | CONTRAPARTE-PERU-EURO |   |

## MANUALES GONG

#### Resumen de Tesorería

El resumen de tesorería indica la posición económica de la ejecución del proyecto respecto a la financiación de cada uno de las etapas, cada uno de los financiadores o todos, agupado por monedas locales y divisas. y su pais

| Resumen >> Resumen Tes                                         | oreria          |                   |                       |            |                |               |                        |
|----------------------------------------------------------------|-----------------|-------------------|-----------------------|------------|----------------|---------------|------------------------|
| Seleccione los criterios para la vista                         | resumen de Esta | ado de Tesorería: |                       |            |                |               |                        |
| Etapa Finar                                                    | nciador         |                   |                       |            |                |               |                        |
| Todas ‡ UE                                                     |                 | \$ Saca           | ar el resultado a fio | chero      |                |               |                        |
| Mostrar                                                        |                 |                   |                       |            |                |               |                        |
| itapa: Todas<br>inanciador: Todos<br>Ingresos y Transferencias | Furer           | Furoe             | Furer                 | Dolar      | Dolar Colombia | Nuevo Metical | Baco                   |
| Ingresos y mansierencias                                       | Luios           | Mozambique        | Colombia              | Mozambique |                | Mozambique    | Colombiano<br>Colombia |
| (+) Subvención recibida UE                                     | 97.563,00       |                   |                       |            |                |               |                        |
| (-) Total Euros transferidos                                   | 99.036,00       |                   |                       |            |                |               |                        |
| (+) Total Divisa intermedia                                    |                 | 91.050,00         | 0,00                  | 9.782,61   | 0,00           |               |                        |
| (-) Total Divisa recibida y<br>cambiada                        |                 | 0,00              | 0,00                  | 0,00       | 0,00           |               |                        |
| (+) Total Moneda Local obtenida                                |                 |                   |                       |            |                | 18.000,00     | 0,00                   |
| (-) Moneda Local recibida y<br>cambiada                        |                 |                   |                       |            |                | 0,00          | 0,00                   |
| (+) Total Intereses Generados                                  | 0,00            | 0,00              | 0,00                  | 0,00       | 0,00           | 0,00          | 0,00                   |
| (I) TOTAL Fondos de la subvencion                              | -1.473,00       | 91.050,00         | 0,00                  | 9.782,61   | 0,00           | 18.000,00     | 0,00                   |
| (II) GASTOS aplicados (-)                                      | 0,00            | 2.400,00          | 0,00                  | 0,00       | 0,00           | 0,00          | 0,00                   |
| (III) SALDOS CORRIENTES (I) -<br>(II)                          | -1.473,00       | 88.650,00         | 0,00                  | 9.782,61   | 0,00           | 18.000,00     | 0,00                   |
| Tipo de cambio aplicable                                       | 1,00000         | 1,00000           | 1,00000               | 0,00000    | 0,00000        | 0,00000       | 0,00000                |
| (IV) SALDO Euros EQUIVALENTES                                  | -1.473,00       | 88.650,00         | 0,00                  | 0,00       | 0,00           | 0,00          | 0,00                   |
|                                                                |                 |                   |                       |            |                |               |                        |

#### **Resumen de Proveedores**

Aquí se presenta un listado de los proveedores y para cada uno se muestra el valor total de importe pagado durante el proyecto/programa. Los filtros disponibles son:

- Etapa o rango de fechas: Se puede elegir entre ver el listado por un rango de fechas o a la etapa/s creadas en la configuración.
- Moneda: Se puede ver el gasto total de proveedores en cada una de sus respectivas monedas o en la moneda principal del proyecto/programa aplicando las tasas.

El archivo también puede ser exportado a un xls.